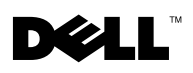

# Faxing

In order to send and receive faxes with your printer:

- Your computer must have faxing software installed and configured. You may use BVRP Classic Phone Tools/FaxTools or Microsoft Fax Console.
  - See "Using BVRP fax software" on page 2 to use BVRP.
  - See "Using Fax Console" on page 5 to use Fax Console.
- Your computer must be equipped with a data/fax modem.
- An active telephone line must be connected to the line-in connector of your data/fax modem.
- Your printer must be connected to the computer with a USB cable.

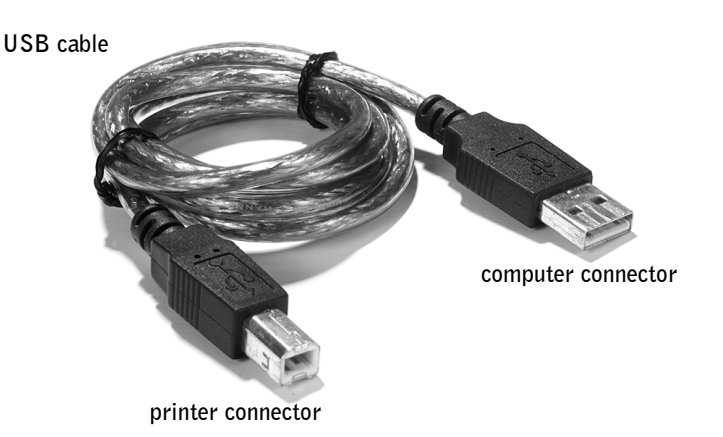

**NOTE:** A data/fax modem is not built into your printer.

**NOTE:** DSL (digital subscriber line), ISDN (integrated services digital network) and cable modems are *not* fax modems and are *not* supported.

I

# Using BVRP fax software

### Installing BVRP fax software

- **1** Click the **Start** button.
- 2 Click All Programs.

A list of your installed software appears.

- **3** Check for any entry referring to Classic PhoneTools or FaxTools. If you have either of these entries, skip to "Configuring BVRP fax software."
- 4 Click on the desktop.

The All Programs window closes.

- 5 Insert the Dell Personal All-In-One Printer A940 Drivers and Utilities CD. An installation window appears.
- 6 Click Cancel, click the Start button, and then click My Computer.
- 7 Right-click the CD Drive icon.

A drop-down menu appears.

- 8 Click Explore.
- 9 Double-click the Fax folder.
- **10** Double-click the appropriate language folder.
- **11** Double-click the **Setup** icon.

The Installation Wizard appears.

**12** Follow the instructions on your computer screen to complete the installation.

### Configuring BVRP fax software

- **1** Click the **Start** button.
- 2 Click All Programs.
- **3** Click FaxTools or Classic PhoneTools.

The fax configuration wizard begins.

4 Click Next.

**NOTE:** Fax service is set by default to

automatically answer your phone line after two

settings as desired.

rings if you click to select

the **Enable Receive** check box. Change these

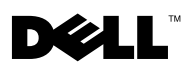

- **5** Read the license agreement, and then click **Yes** to continue.
- 6 Enter your name and company name.
- 7 Click Next.
- 8 Enter an identifier, phone number, and fax number.
- 9 Click Next, click Next, and click Next again.
- 10 Click Finish.

BVRP fax software launches.

- **11** Select your country, enter your area code, and enter any number you must press first before getting to an outside line.
- 12 Click OK.
- **13** Select your location and click **OK**.
- 14 Click Next, click Next, select your modem, and click Next again.
- 15 Click Next, click Next, and then click Finish.

### Sending a one-page fax with BVRP

- 1 Ensure that your printer is attached to a computer with a data/fax modem.
- 2 Place the document you want to fax *face down* under the lid of the printer.
- **3** Press the Fax button on the front of the printer.

BVRP fax software launches.

**4** Follow the instructions on your computer screen to send your fax.

### Sending a multiple-page fax with BVRP

- **1** Click the **Start** button.
- 2 Move your mouse pointer over All Programs, then Dell Printers, and then Dell AIO Printer A940.
- 3 Click Dell All-In-One Center.
- 4 Click See More Scan Settings.
- 5 Click Display Advanced Scan Settings.
- 6 Click to select Scan multiple items before output.
- 7 Click OK.

1

www.dell.com/supplies | support.dell.com

**NOTE:** The computer must be turned on and

receive a fax.

BVRP FaxTools must be configured in order to

- 8 Select Fax from the Send scanned image to drop-down menu.
- 9 Place the document you want to fax *face down* under the lid of the printer.
- **10** Click Preview Now.

A preview of your document appears. Adjust your document and repeat if necessary.

- 11 Click Yes until all pages you want to fax are scanned.
- **12** Click No.
- **13** Follow the instructions on your computer screen to send your fax.

#### **Receiving faxes with BVRP**

- 1 Click the Start button.
- 2 Click All Programs.
- 3 Click Classic PhoneTools or FaxTools.

BVRP fax software launches. You are now ready to receive a fax.

### Viewing your faxes in BVRP

- **1** Click the **Start** button.
- 2 Click All Programs.
- 3 Click Classic PhoneTools or FaxTools.
- 4 Click Fax Inbox to view received faxes.
- 5 Click Fax Outbox to view sent faxes.

4

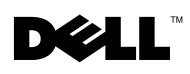

## **Using Fax Console**

### **Installing Fax Console**

- **1** Click the **Start** button.
- 2 Click Control Panel.
- 3 Click Add or Remove Programs.
- 4 Click Add/Remove Windows Components.
- 5 Click to select Fax Services.
- 6 Click Next.

If prompted, insert the *Microsoft Windows* XP CD and click OK. Close the **Welcome to Microsoft Windows** XP window when it opens.

- 7 Click Finish.
- 8 Close the Add/Remove Programs window.

### **Configuring Fax Console**

- **1** Click the **Start** button.
- 2 Move your mouse pointer over All Programs, then Accessories, then Communications, then Fax.
- 3 Click Fax Console.

The Welcome to Fax Configuration Wizard appears.

- 4 Click Next.
- **5** Enter any appropriate information and click **Next**.
- 6 Select your data/fax modem in the drop-down menu under Please select the fax device.
- 7 Select or de-select the Enable Send and Enable Receive check boxes as desired.

I

**NOTE:** De-selecting the Enable Send check box prevents you from sending faxes. Selecting the Enable Receive check box allows you to receive faxes.

- 8 Enter your TSID information and click Next.
- 9 Enter your CSID information and click Next.
- **10** Click to select **Print it on** and use the drop-down menu to the right of this field to select **Dell AIO Printer A940** if you want to print all received faxes.
- **11** To create an archive copy of each fax, click to select **Store a copy in a folder** and use the **Browse** button to select the desired archive location.
- 12 Click Next, confirm your settings, and click Finish.

#### Sending a one-page fax with Fax Console

- 1 Ensure that your printer is attached to a computer with a modem.
- 2 Place the document you want to fax *face down* under the lid of the printer.
- 3 Press the Fax button on the front of your printer.

The Send Fax Wizard appears.

4 Follow the instructions on your computer screen to send your fax.

#### Sending a multiple-page fax with Fax Console

- 1 Click the Start button.
- 2 Move your mouse pointer over All Programs, then Dell Printers, then Dell AIO Printer A940.
- 3 Click Dell All-In-One Center.
- 4 Click See More Scan Settings.
- 5 Click Display Advanced Scan Settings.
- 6 Click to select Scan multiple items before output, and click OK.
- 7 Select Fax from the Send scanned image to drop-down menu.
- 8 Place the document you want to fax *face down* under the lid of the printer.
- 9 Click Preview Now.

A preview of your document appears. Adjust your document and repeat if necessary.

- **10** Click **Yes** until all pages you want to fax are scanned.
- 11 Click No.

1

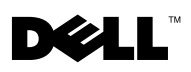

12 Follow the instructions on your computer screen to send your fax.

### **Receiving faxes with Fax Console**

- 1 Click the Start button.
- 2 Move your mouse pointer over All Programs, then Accessories, then Communications, then Fax.
- 3 Click Fax Console.

You are now ready to receive a fax if you selected the Enable Receive check box when configuring Fax Console.

### Viewing faxes with Fax Console

- 1 Click the Start button.
- 2 Move your mouse pointer over All Programs, then Accessories, then Communications, then Fax.
- 3 Click Fax Console.

Received faxes can be viewed in the **Inbox**. Sent faxes can be viewed in **Sent Items**.

# Fax troubleshooting

If you are having trouble sending or receiving a fax, ensure that:

- Your computer is equipped with a working data/fax modem.
- An active phone line is connected to the line-in connector of your data/fax modem.
- Faxing software is installed and configured.
- Your printer is connected to the computer with a USB cable.

L

I